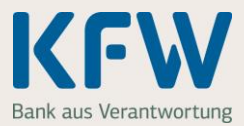

Sie haben für Ihren Zuschussantrag ein Ablehnungsschreiben bekommen und möchten nun fehlende Nachweise einreichen oder Angaben korrigieren?

Dann gehen Sie bitte wie folgt vor:

### 1. Starten Sie das KfW-Zuschussportal

Starten Sie das KfW-Zuschussportal über den Link <u>http://kfw.de/login-zuschussportal</u> und melden sich mit Ihrer E-Mailadresse und dem Passwort an.

| Zuschussportal                                                                                             |               |  |  |  |
|----------------------------------------------------------------------------------------------------|---------------|--|--|--|
| Anmeldung                                                                                                  | * Pflichtfeld |  |  |  |
| E-Mail-Adresse: *                                                                                          |               |  |  |  |
| Passwort: *                                                                                                |               |  |  |  |
| Anmelden                                                                                                   |               |  |  |  |
| Sie haben noch keine Zugangsdaten zum KfW-Zuschussportal?                                                  |               |  |  |  |
| <u>Hier geht's zur Registnerung.</u><br>Haben Sie Ihr <u>Passwort vergessen?</u> Fordern Sie ein neues an. |               |  |  |  |
| © 2019 KfW Bankengruppe                                                                                    |               |  |  |  |

## 2. Rufen Sie den abgelehnten Antrag für das Baukindergeld auf

Nach der Anmeldung sehen Sie auf der nächsten Seite Ihre letzten Zuschussanträge. Klicken Sie bei der Ablehnung mit der passenden Zuschussreferenz auf den Button "Auszahlung beantragen". Die Zuschussreferenz Ihres Antrags finden Sie in unserer E-Mail oder im Schreiben "Auszahlungsablehnung".

Achtung: Bitte stellen Sie keinen neuen Zuschussantrag!

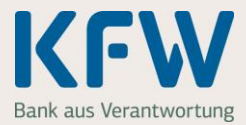

| Menü                                                                                                    | Zuschussportal                                                                                                    |  |  |  |
|----------------------------------------------------------------------------------------------------|----------------------------------------------------------------------------------------------------|--|--|--|
| Herzlich willkommen, Frau Muster Mustermann ! Ihr Antrag auf Auszahlung mit der Referenz 10000000001114 wurde abgelehnt. Die Gründe für die Ablehnung finden Sie in unserem Schreiben "Auszahlungsablehnung", das im Menüpunkt "Meine Zuschussanträge" unter "Details" abgelegt ist. Auszahlung beantragen              |                                                                                                    |  |  |  |
| Sie möchten einen weiteren Zuschuss beantragen?<br>Das KfW-Zuschussportal bietet Ihnen eine komfortable Lösung für die Beantragung von Zuschüssen.<br>Sie wissen noch nicht, welcher Zuschuss zu Ihrem Vorhaben passt?<br>Informationen über die Voraussetzungen finden Sie in der <u>Übersicht der Förderprodukte.</u> |                                                                                                    |  |  |  |
| In drei Schritten zum Zuschuss – so funktioniert's:                                                                                                    |                                                                                                    |  |  |  |
| 1                                                                                                    | Zuschuss beantragen<br>Beantragen Sie Ihren Zuschuss. Anschließend erhalten Sie die Zusage.                                                                                          |  |  |  |
| 2                                                                                                    | Identifizierung durchführen<br>Lassen Sie sich ganz einfach online per Video-Chat identifizieren.                                                                                    |  |  |  |
| 3                                                                                                    | Auszahlung veranlassen<br>Bestätigen Sie die Durchführung Ihres Vorhabens mit den entsprechenden Nachweisen<br>und wir zahlen Ihnen den Zuschuss aus.<br>> Zuschuss jetzt beantragen |  |  |  |
| ? Sie haben Fragen? Hilfreiche Antworten finden Sie auf unserer Infoseite.                                                                                                    |                                                                                                    |  |  |  |
| © 2019 KfW Bankengruppe                                                                                                    |                                                                                                    |  |  |  |

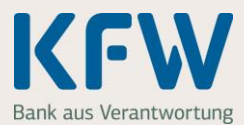

Ihren Zuschussantrag finden Sie auch über den Menüpunkt "Meine Zuschussanträge".

| Мерії                 |
|-----------------------|
| Startseite            |
| Zuschuss beantragen   |
| Mein Profil           |
| Meine Zuschussanträge |
| Nutzungsbedingungen   |
| Impressum             |
| x Abmelden            |

Klicken Sie auch hier beim Antrag für das Baukindergeld mit der passenden Zuschussreferenz auf den Button "Auszahlung beantragen". Die Zuschussreferenz Ihres Antrags finden Sie in unserer E-Mail oder im Schreiben "Auszahlungsablehnung".

#### Sonderfall: Ablehnung wegen Antragstellung vor Einzug

Sie haben eine Ablehnung erhalten, da Sie den Antrag auf Baukindergeld vor Ihrem Einzug in das neue Wohneigentum gestellt haben? Dann prüfen Sie bitte, ob Sie die aktuell gültigen Fördervoraussetzungen einhalten.

Wenn dies der Fall ist, stellen Sie bitte einen neuen Zuschussantrag. Damit alles reibungslos funktioniert, rufen Sie uns bitte unbedingt vor einer erneuten Antragstellung an. Wir sind Montag - Freitag. von 08:00 – 18:00 Uhr unter der Rufnummer 069 25 73 71-54 24 für Sie da.

### 3. Ergänzen Sie die fehlenden Nachweise

Mit Klick auf den Button "Auszahlung beantragen" starten Sie den Prozess. Bitte ergänzen Sie dafür zuerst die Angaben auf den Bildschirmmasken "Kinder" und "Einkommen". Auf der Bildschirmmaske "Nachweise" werden Ihnen Ihre bereits hochgeladenen Nachweise angezeigt. Löschen Sie bitte fehlerhafte oder falschen Nachweise und laden zusätzlich die neuen Nachweise oder fehlende Erklärungen hoch. Die Nachweise müssen vollständig und gut lesbar sein.

Bitte beachten Sie unsere Anmerkungen aus dem Ablehnungsschreiben und die Hinweise zu den einzelnen Nachweisen unter den folgenden Links.

- www.kfw.de/Einkommensteuerbescheid
- www.kfw.de/Grundbuchauszug
- <u>www.kfw.de/Meldebestätigung</u>
- www.kfw.de/Baubeginn

### 4. Prüfen Sie noch einmal Ihre Daten

Ergänzen Sie Ihre Bankverbindung und prüfen Sie auf der Seite "Zusammenfassung" ob alle Angaben korrekt sind und Sie alle Anmerkungen aus unserer Auszahlungsablehnung berücksichtigt haben.

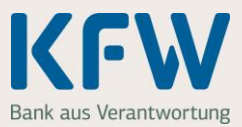

### 5. Vorgang abschließen

Wenn alles passt, klicken Sie auf den Button "Verbindlich abschicken". Erst mit diesem Klick werden die neuen Nachweise oder fehlenden Erklärungen an die KfW übermittelt.

Einverständniserklärung sowie sonstige Erklärungen zum Zuschussvertrag

|                                                                                                    | n möchte das Baukindergeld zu den Vertragsbedingungen in Anspruch nehmen, die mir die KfW mit der Bestätigung des Eingangs<br>eines Zuschussantrags (KfW-Antragsbestätigung) mitgeteilt hat. Ich bestätige, dass mir diese Antragsbestätigung nebst ihrer Anlage<br>wie die dort in Bezug genommenen Dokumente (Vertragsbedingungen, in der Antragsbestätigung bezeichnetes Programmmerkblatt,<br>Igemeine Geschäftsbedingungen (AGB) für wohnwirtschaftliche Zuschussprodukte der KfW) vorliegen. Ich bin damit einverstanden, dass<br>ese Dokumente Bestandteile des Zuschussvertrags sind. Auf dieser Grundlage und mit Bezug auf meine Angaben zu Vor- und<br>achname sowie dem Geburtsdatum von förderfähigen Kindern und zum zu versteuernden Einkommen bitte ich um Auszahlung des<br>aukindergeldes auf das von mir hierfür benannte Konto. * |               |                          |  |  |
|----------------------------------------------------------------------------------------------------|----------------------------------------------------------------------------------------------------|---------------|--------------------------|--|--|
| Ich bin darüber informiert, dass eine nachträgliche Änderung der übermittelten Daten und Nachweise nach positiver<br>Auszahlungsentscheidung der KfW nicht mehr möglich ist. |                                                                                                    |               |                          |  |  |
| < Zurücł                                                                                                    | c 🔒                                                                                                    | Seite drucken | > Verbindlich abschicken |  |  |
| © 2019 KfW Ba                                                                                                    | inkengruppe                                                                                                    |               |                          |  |  |

Anschließend prüfen wir Ihre Nachweise erneut. Nach Abschluss der Prüfung erhalten Sie wieder eine E-Mail von uns.